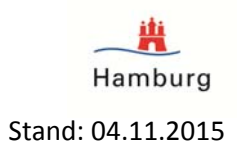

## Einbinden einer GML-Datei in ArcMap (Biotopkataster Hamburg)

## **Interoperability Connections**

Im Installationspaket zu 'ArcGIS Desktop' ist die Erweiterung 'Interoperability Connections' enthalten (um den kompletten Funktionsumfang nutzen zu können, muss eine Lizenz gekauft und aktiviert werden, ohne Lizenz können nur GML- Dateien und WFS- Dienste eingebunden werden). Mit dieser können GML-Dateien angebunden werden:

• ArcCatalog/Katalog: 'Interoperability Connections' → Add Interoperability Connection' →

| Interope          | rabilit | ty Connection                                                          | ×        |
|-------------------|---------|------------------------------------------------------------------------|----------|
| Reader<br>Format: | kup La  | anguage Simple Features Level SF-0 Profile)                            | <b>-</b> |
| Dataset:          | gml,D   | :\Z_Test_GML_Daten\GP_BIOTOP_TG.gml<br>Coord. System: Read from source |          |
| Help              | 1       | ОК                                                                     | Cancel   |

 Format:
 Geography Markup Language ... kann über den Dropdown-Pfeil" ausgewählt

 werden
 Dataset:
 GML-Datei inklusive Pfad – beziehbar z.B.: über das Transparenzportal Hamburg

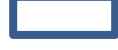

es können unter einer 'Interoperability Connection' nacheinander die heruntergeladenen und entzipten Dateien angegeben werden

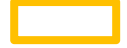

unter 'Parameters' erscheint dann folgendes Fenster:

Behörde für Stadtentwicklung und Umwelt Amt für Naturschutz, Grünplanung und Energie Biotopkataster Hamburg – NGE 33 -

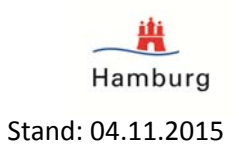

| Proxy Address:                                                                                                    | <unused></unused>                                                                                                    |
|----------------------------------------------------------------------------------------------------|----------------------------------------------------------------------------------------------------|
| Port:                                                                                                    | <unused></unused>                                                                                                    |
| Username:                                                                                                    | <unused></unused>                                                                                                    |
| Password:                                                                                                    |                                                                                                    |
| Authentication Method:                                                                                                    | <unused></unused>                                                                                                    |
| ature Properties                                                                                                    |                                                                                                    |
| Read Predefined Properties                                                                                                    |                                                                                                    |
| Map Geometry Columns                                                                                                    |                                                                                                    |
| oplication Schema                                                                                                    | t GML Daten/GE BIOTOP TG yed                                                                                                    |
| oplication Schema<br>Application Schema:<br>chema Attributes                                                                                                    | t_GML_Daten\GF_BIOTOP_TG.xsd                                                                                                    |
| oplication Schema<br>Application Schema<br>chema Attributes<br>dditional Attributes to Expose:                                                                                 | t_GML_Daten\GF_BIOTOP_TG.xsd                                                                                                    |
| oplication Schema<br>Application Schema:<br>chema Attributes<br>dditional Attributes to Expose:<br>Use Search Envelope                                                         | t GML Daten\GF_BIOTOP_TG.xsd                                                                                                    |
| oplication Schema<br>Application Schema<br>chema Attributes<br>dditional Attributes to Expose:<br>Use Search Envelope<br>Minimum X:                                            | It GML Daten/GF BIOTOP TG.xsd          No items selected.                                                                       |
| pplication Schema<br>Application Schema:<br>chema Attributes<br>dditional Attributes to Expose:<br>Use Search Envelope<br>Minimum X:<br>Minimum Y:                             | t GML Daten\GF_BIOTOP_TG.xsd                                                                                                    |
| oplication Schema<br>Application Schema:<br>chema Attributes<br>dditional Attributes to Expose:<br>Use Search Envelope<br>Minimum X:<br>Minimum Y:<br>Maximum X:               | t GML Daten\GF BIOTOP TG.xsd          No items selected. <unused> <unused> <unused> </unused></unused></unused>                 |
| oplication Schema<br>Application Schema:<br>chema Attributes<br>dditional Attributes to Expose:<br>Use Search Envelope<br>Minimum X:<br>Minimum Y:<br>Maximum X:<br>Maximum Y: | t GML Daten\GF BIOTOP TG.xsd        No items selected. <unused> <unused> <unused> <unused> </unused></unused></unused></unused> |

Wichtig sind dabei die Schema- Dateien \*.xsd), diese enthalten die Datenstruktur Attributdaten) und können direkt beim Einrichten der GML-Verbindung genutzt verden:

Hier wird die in der entpackten Zipdatei enthaltene .XSD-Datei ausgewählt

- Nach Bestätigen der Eingaben erscheint unter ,Add Interoperability connection' dann ein Feature-Dataset mit einem Standard-Namen, der umbenannt werden kann.
- Aus dem ArcCatalog/Katalog werden die Daten dann in die ArcMap geladen.
- Hier ist es auch möglich, einen Datenexport durchzuführen und die Daten entweder als Shapefile oder als File-Geodatabase zu speichern.

## Weitere Hinweise:

Diese Angaben beziehen sich auf ArcGIS Desktop 10.1. Unter ArcGIS Desktop 10.0 kommt es häufig zu Problemen mit GML-Dateien, die dazu führen, dass diese dann nicht genutzt werden können.

Open-Source-Programme wie <u>Quantum GIS</u> zum Beispiel lesen GML-Dateien direkt ein. Koordinatenbezugssystem (KBS): ETRS89 / UTM Zone 32N, EPSG-Code: 25832 Nützliche Links:

<u>ESRI-Hilfe zu ArcGIS 10.1</u> Suchbegriff: <u>Arbeiten mit GML</u> => Verwenden des Simple Features-GML-Profils

LGV: http://fhhportal.stadt.hamburg.de/websites/LGV/Seiten/homepage.aspx